#### **INSTRUCCIONES PARA LA PRESENTACIÓN TELEMÁTICA DE**

## SOLICITUD DE SUBVENCION LÍNEA II DIRIGIDA A EMPRESAS PRIVADAS PARA LA CONTRATACIÓN DE PERSONAS PARTICIPANTES EN LOS PROYECTOS DEL PROGRAMA CRISOL-FORMAS QUE HAYAN OBTENIDO EVALUACIÓN POSITIVA EN LA PRIMERA ETAPA

#### CÓDIGO CIP P6155

#### INTRODUCCIÓN

Esta guía tiene como objetivo principal ayudar a los interesados en la realización, por medios electrónicos (vía telemática), de la solicitud correspondiente al trámite **Solicitud de subvención** línea II dirigida a empresas privadas para la contratación de personas participantes en los proyectos del programa CRISOL-FORMAS que hayan obtenido evaluación positiva en la primera etapa.

Convocatoria de subvenciones del ejercicio 2025 dirigidas a empresas privadas para la contratación de personas participantes en los proyectos del Programa CRISOL-FORMAS (CRISOL-FOR+) que hayan obtenido evaluación positiva en la primera etapa", previstas en el Capítulo I y Capítulo IV del <u>Decreto 40/2024, de 7 de mayo</u>, por el que se aprueban las bases reguladoras de concesión de subvenciones destinadas a la financiación del Programa CRISOL-FORMAS (Crisol-For+) (publicada en el DOE n.° 105 de 31 de mayo de 2024) y en la <u>Resolución de 24 de abril de 2025</u> por la que se aprueba la convocatoria del ejercicio 2025 de subvenciones de la línea I a entidades promotoras de los proyectos del Programa Crisol Formas (Crisol-For+) (DOE n.° 86 de 7 de mayo de 2025)

Toda la información de este trámite la puede encontrar en el Punto de Acceso General Electrónico (https://www.juntaex.es/) en el siguiente enlace:

Enlace: <u>https://www.juntaex.es/w/0615522?inheritRedirect=true</u>

Para presentar el trámite de forma telemática en la Sede electrónica asociada a la Sede electrónica de la Junta de Extremadura se deberán seguir los siguientes pasos:

- 1. Cumplimentar el formulario de la solicitud
- 2. Adjuntar <sup>1</sup> los documentos obligatorios y los opcionales correspondientes.
- 3. <u>Firmar y enviar</u> la solicitud, para lo que previamente deberá descargarse e instalar el programa **Autofirma,** disponible <u>aquí.</u>

Conforme al artículo 28.2 de la Ley 39/2015, de 1 de octubre, del Procedimiento Administrativo Común de las Administraciones Públicas: "2. Los interesados tienen derecho a no aportar documentos que ya se encuentren en poder de la Administración actuante o hayan sido elaborados por cualquier otra Administración. La administración actuante podrá consultar o recabar dichos documentos salvo que el interesado se opusiera a ello. No cabrá la oposición cuando la aportación del documento se exigiera en el marco del ejercicio de potestades sancionadoras o de inspección. Las Administraciones Públicas deberán recabar los documentos electrónicamente a través de sus redes corporativas o mediante consulta a las plataformas de intermediación de datos u otros sistemas electrónicos habilitados al efecto. Cuando se trate de informes preceptivos ya elaborados por un órgano administrativo distinto al que tramita el procedimiento, estos deberán eremitidos en el plazo de diez días a contar desde su solicitud. Cumplido este plazo, se informará al interesado de que puede aportar este informe o esperar a su remisión por el órgano competente."

Según el artículo 53.1, apartado d), de la citada Ley 39/2015, los interesados en un procedimiento administrativo, tienen derecho: "d) A no presentar datos y documentos no exigidos por las normas aplicables al procedimiento de que se trate, que ya se encuentren en poder de las Administraciones Públicas o que hayan sido elaborados por éstas".

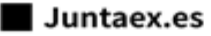

| MI           | Mi | est  | paci | io. |
|--------------|----|------|------|-----|
| $ \bigcirc $ |    | 2.51 | Juc  |     |

# Ξ

Trámite

### PRESENTACIÓN DE LA SOLICITUD

Para cumplimentar la Solicitud de subvención línea II dirigida a empresas privadas para la contratación de personas participantes en los proyectos del programa CRISOL-FORMAS que hayan obtenido evaluación positiva en la primera etapa, acompañada de la documentación establecida en el artículo 47.3 del Decreto 40/2024, de 7 de mayo, habrá que utilizar el trámite habilitado para tal fin:

Una vez accedido al Punto de Acceso General Electrónico (https://www.juntaex.es/) buscaremos el trámite "Subvenciones para la contratación de personas participantes en los proyectos del Programa CRISOL-FORMAS (CRISOL-FOR+) que hayan obtenido evaluación positiva en la primera etapa". Para ello podemos poner en el buscador la palabra clave "CRISOL FORMAS PARTICIPANTES".

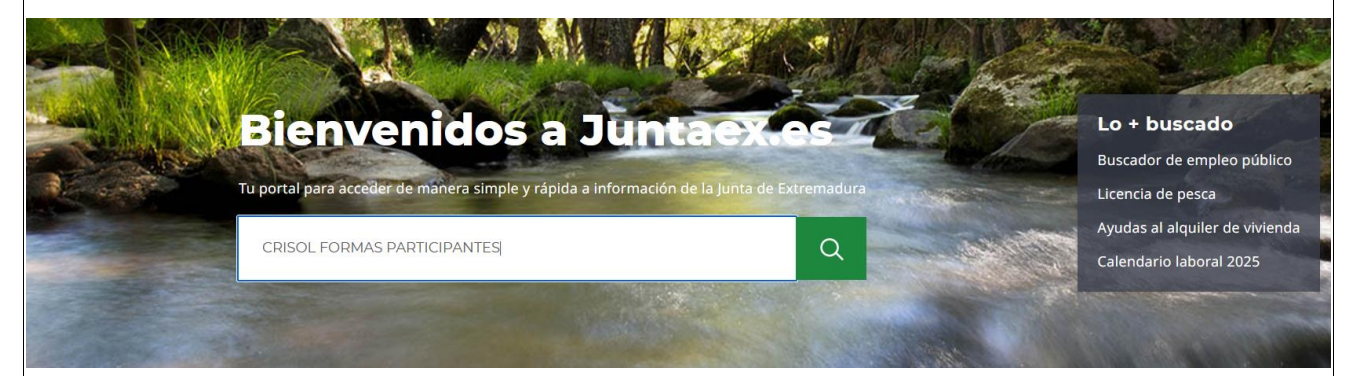

Se nos mostrará, entre otros, en primer lugar el trámite que hemos solicitado en el buscador:

Subvenciones para la contratación de personas participantes en los proyectos del Programa CRISOL-FORMAS (CRISOL-FOR+) que hayan obtenido evaluación positiva en la primera etapa.

Trabajo y empleo, Mercado de trabajo

Subvenciones dirigidas a empresas privadas para la contratación de personas participantes en los proyectos CRISOL-FORMAS (CRISOL-FOR+) que hayan obtenido evaluación positiva en la primera etapa.

También podrá acceder directamente a través del enlace:

https://www.juntaex.es/w/0615522?inheritRedirect=true

En dicho enlace está disponible la información a modo de resumen del mencionado Programa. En el superior de la pantalla se encuentra el botón de acceso que nos derivará a la tramitación de la solicitud (Tramitar en línea)

① Lea los requisitos y tramite En línea Tramitar en línea

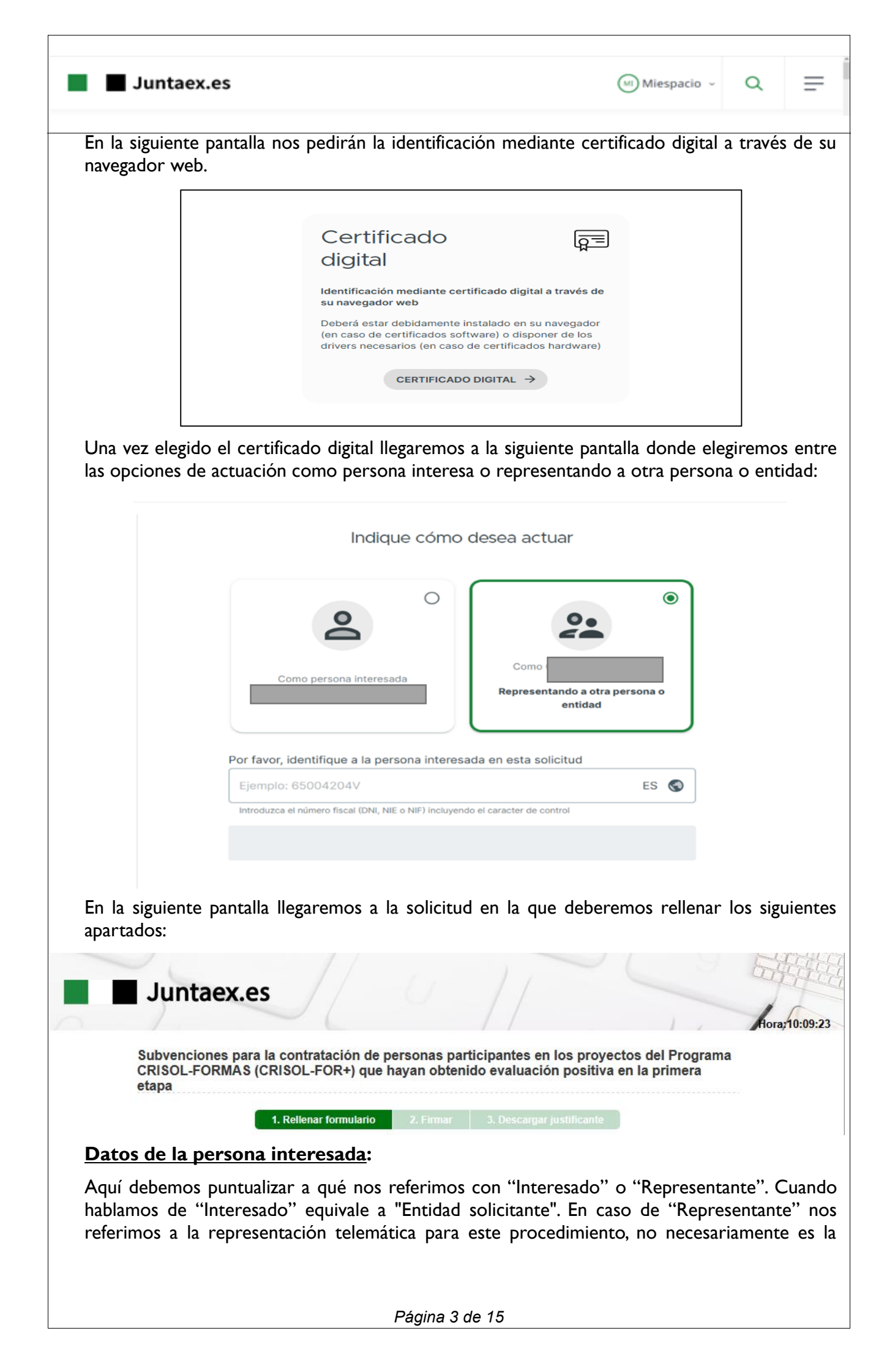

| Si actuamos en cali<br>digital utilizado par              | dad de interesado lo<br>a la tramitación:                     | s datos se car           | garán automática        | mente con           | i el cert          | ific        |
|-----------------------------------------------------------|---------------------------------------------------------------|--------------------------|-------------------------|---------------------|--------------------|-------------|
| 0                                                         |                                                               |                          |                         |                     |                    |             |
| Datos de la persona                                       | nteresada                                                     |                          |                         |                     |                    |             |
| Para este trá                                             | nite, usted actúa en calidad de                               | : OInteresado OR         | epresentante            |                     |                    |             |
| Datos del interesado/a                                    | 0-1                                                           |                          |                         |                     |                    |             |
| Persona:                                                  | Fisica                                                        | _                        |                         |                     |                    |             |
| Documento:                                                | NIF/NIE 🗸                                                     |                          |                         |                     |                    |             |
| Nombre:                                                   | Nombre Primer Ape                                             | ellido Segundo A         | pellido                 |                     |                    |             |
|                                                           | Deseo nombrar Representant                                    | te para este trámite     |                         |                     |                    |             |
|                                                           | Desverente de et                                              |                          | antida di               |                     |                    |             |
| SI actuamos como                                          | Representante de ot                                           | ra persona o             | entidad:                |                     |                    |             |
| Datos de la persona in                                    | teresada                                                      |                          |                         |                     |                    | _           |
| Para este trán                                            | ite, usted actúa en calidad de                                | : OInteresado OF         | Representante           |                     |                    |             |
| Datos del interesado/a-<br>Persona a la que<br>representa | NUEVO                                                         | ~                        |                         |                     |                    |             |
| Persona:                                                  | ● Física                                                      | OJ                       | lurídica                |                     |                    |             |
| Documento:                                                | NIF/NIE 🗸                                                     | <u>i</u>                 |                         |                     |                    |             |
| Nombre:                                                   | Nombre                                                        | Primer Apellido          | Segundo Apellido        |                     |                    |             |
| Forma de acreditar po                                     | der suficiente para realizar el                               | trámite                  |                         |                     |                    |             |
| Seleccione una                                            |                                                               |                          |                         | •                   |                    |             |
| Seleccione una                                            |                                                               |                          |                         |                     |                    |             |
| Poseo un mandato fin                                      | legal(menor, incapacitado)<br>nado por el interesado que me l | habilita a realizar este | e trámite en su nombre  |                     |                    |             |
| Figuro como represer                                      | ante en el Registro electrónico                               | de representantes de     | la Junta de Extremadura |                     |                    |             |
| Nombre:                                                   |                                                               |                          |                         |                     |                    |             |
|                                                           | Nombre Primer Ape                                             | ellido Segundo           | Apellido                |                     |                    |             |
|                                                           |                                                               |                          |                         |                     |                    |             |
| Como podemos ot                                           | servar, elegiremos er                                         | ntre represent           | ación a persona fi      | ísica o jurío       | lica en f          | unc         |
| de a quien estemos                                        | representando.                                                |                          |                         |                     |                    |             |
| En el caso de que                                         | representemos a u                                             | na persona ju            | irídica pondremo        | os la prim          | era letr           | ra r        |
| los primeros 7 nu<br>pequeño posterio                     | meros dei NIF en<br>: Es decir si el N.I.                     | ei primer ca             | (XXX2. tendrían         | numero<br>nos que p | en ei o<br>oner pr | :aje<br>rim |
| BXXXXXXXX y er                                            | el siguiente recuad                                           | lro el 2, que e          | en este caso sería      | el dígito           | de cont            | rol         |
| Posteriormente rel                                        | enaremos los datos                                            | del represent            | ado. En cuanto a l      | a "Forma            | de acreo           | dita        |
| poder suficiente p                                        | ara realizar el trám                                          | ite" vemos q             | ue podemos eleg         | gir entre           | 3 opcio            | nes         |
| elegimos alguna de                                        | las dos primeras nos                                          | s aparecerá el           | siguiente mensaje       | 2:                  |                    |             |
|                                                           |                                                               |                          |                         |                     |                    |             |

| 📕 Jur                                                               | taex.es                                                                                                    | (III) Miespacio -                                                                                                    | Q                                                  | ≡                  |
|---------------------------------------------------------------------|----------------------------------------------------------------------------------------------------|----------------------------------------------------------------------------------------------------|----------------------------------------------------|--------------------|
| Nos avisa                                                           | de la necesidad de adjuntar el documento de                                                                                                    | acreditación.                                                                                                    |                                                    |                    |
| En el caso<br>Electrónic                                            | o de que elijamos la tercera opción de figur<br>o de Representantes de la Junta de Extremadu                                                                                                    | ar como representante<br>ura nos aparecerá la sigui                                                                                                    | en el R<br>iente pa                                | egistro<br>ntalla: |
| Forma de acro                                                       | editar poder suficiente para realizar el trámite                                                                                                    |                                                                                                    |                                                    |                    |
| Figuro como                                                         | representante en el Registro electrónico de representantes de la Ju                                                                                                    | unta de Extremadura 🗸 REPRE                                                                                                    | SENTA                                              |                    |
| Verificar rep                                                       | presentación                                                                                                    |                                                                                                    |                                                    |                    |
| Para esta<br>pulsar el t                                            | opción debe figurar en el registro mencionado<br>ootón de "Verificar representación".                                                                                                    | o y se acreditará de form                                                                                                    | a autom                                            | ática a            |
| Medios d                                                            | <u>le notificación</u>                                                                                                    |                                                                                                    |                                                    |                    |
| En este a<br>dirección<br>Podemos                                   | partado elegiremos el medio de notificación<br>de correo electrónico que tenemos activa<br>cambiarla sin problema, pero nunca dejarla vac                                                                                                    | electrónica. Por defecto<br>da en nuestro certificac<br>cía.                                                                                                    | o se car<br>lo elect                               | gará la<br>rónico  |
| Medio                                                               | s de notificación                                                                                                    |                                                                                                    |                                                    |                    |
| Noti<br>Las no<br>accede<br>natural<br>entend                       | ficación electrónica<br>tificaciones se practicarán electrónicamente mediante comparecencia en la s<br>er al servicio de notificaciones habilitado en URL desde el que podrá acep<br>es desde puesta a disposición de una notificación sin que usted (o su repres<br>erá que ha sido rechazada dando por notificado el acto a todos los efectos.                                                                                                    | Sede electrónica de esta administración.<br>tarlas o rechazarlas. Transcurridos los<br>entante) la acepte o rechace, esta adminis                                                                                               | Deberá<br>10 días<br>stración                      |                    |
| Cuand<br>notifica                                                   | o actúe en calidad de representante deberá acceder también a SU BU.<br>ciones a usted dirigidas y las dirigidas a sus representados.                                                                                                    | ZÓN en el que se pondrán a disposic                                                                                                    | ión las                                            |                    |
| Indique<br>una nu<br>prue                                           | e a continuación la dirección electrónica en la que desee recibir un aviso siem<br>eva notificación electrónica.<br>ba@prueba.es                                                                                                    | npre que se proceda a la puesta a disposi                                                                                                    | ción de                                            |                    |
| La dire<br>los dat<br>Sede.<br>Tenga<br>plenan<br>dispos<br>regulas | cción de correo electrónico debe estar actualizada y corresponder con la dire<br>os cargados que aparecen sean incorrectos, debe modificarlos a través de la<br>en cuenta que este correo electrónico sólo tendrá efectos informativos y la fa<br>iente válida. Acceda, por tanto, asiduamente a su Buzón de Notificaciones<br>ción una nueva notificación y no deje transcurrir un tiempo superior a los<br>tora establece para que usted acceda a la potificación | ección habitual del solicitante. En el caso<br>a sección Mis Datos de la Carpeta Ciudad<br>Ita del mismo no impedirá que la notificac<br>electrónicas para verificar si ha se ha p<br>10 días naturales, plazo límite que la no | de que<br>lana en<br>ión sea<br>uesto a<br>rmativa |                    |
| Usted                                                               | podrá comunicar en cualquier momento a esta administración que las notificac                                                                                                    | ciones sucesivas dejen de practicarse por                                                                                                    | medios                                             |                    |
| electró                                                             | nicos a través del servicio Alta y/o Baja en notificaciones por comparecencia.                                                                                                    |                                                                                                    |                                                    |                    |
| Son casil<br>contacto                                               | las no obligatorias pero recomendables para c<br>con la persona interesada en el supuesto de                                                                                                    | que la administración pue<br>la resolución de cualquie                                                                                                    | eda pone<br>r duda.                                | erse er            |
| Da                                                                  | tos personales de contacto                                                                                                    |                                                                                                    | -                                                  |                    |
|                                                                     | Teléfono 1:                                                                                                    |                                                                                                    |                                                    |                    |
| I. <u>Dato</u>                                                      | <u>s de la actividad para la que solicita la su</u>                                                                                                    | <u>bvención</u>                                                                                                    |                                                    |                    |
|                                                                     | 1. DATOS DE LA ACTIVIDAD PARA LA QUE SOLICITA LA SUBVENCIÓN     IAE de la actividad del autónomo/a:     Epígrafe I.A.E.                                                                                                    |                                                                                                    |                                                    |                    |
|                                                                     | Domicilio del centro de trabajo donde presta sus servicios la persona por la que                                                                                                    | e solicita la subvención                                                                                                    |                                                    |                    |
|                                                                     | Provincia Municipio Tipo Nombre vía pública Tipo Núm                                                                                                    | Cod.postal           V         Cod.postal           Núm         Cal.         Bloq                                                                                                    |                                                    |                    |
|                                                                     | Portal Esc. Planta Pta. Complemento domicilio                                                                                                    |                                                                                                    |                                                    |                    |
|                                                                     |                                                                                                    |                                                                                                    |                                                    |                    |

|  | J | u | n | ta | e | x. | e | s |
|--|---|---|---|----|---|----|---|---|
|--|---|---|---|----|---|----|---|---|

| (MI) | Mi | esp | acio | ~ |
|------|----|-----|------|---|
|------|----|-----|------|---|

Q

Ξ

Debemos seleccionar el código I.A.E. de la actividad económica que desarrolla la entidad que solicita la ayuda y, tras ello, el Epígrafe I.A.E. se rellenará automáticamente. Hay que rellenar de forma obligatoria la Provincia, Municipio y Código Postal, el resto es opcional.

# 2. Datos del Proyecto del Programa CRISOL-FORMAS

■ 2. DATOS DEL PROYECTO DEL PROGRAMA CRISOL FORMAS

Denominación del proyecto

Entidad promotora

Deberá indicar la denominación del Proyecto del Programa CRISOL-FORMAS y la entidad promotora de dicho proyecto.

#### 3. <u>Representantes legales</u>

En este apartado elegiremos entre si es o no representación mancomunada y en el caso de que haya representante legal se rellenará en el punto 3.1 tras darle al botón "Añadir".

| si<br>No<br>■ 3.1 DATOS DEL/LOS REPRE SENTANTE/S LEGAL/ES<br>■ NIF/ Primer Segundo Nombre Teléfono CSV poderes Adjunta poder de representación en PDF<br>No hay elementos en la lista !<br>+ Añadu                                                                                                    | 3. REPRESEN       | TANTES LEGA        | ALES               |              |              |                       |                        |
|----------------------------------------------------------------------------------------------------|-------------------|--------------------|--------------------|--------------|--------------|-----------------------|------------------------|
| Sí         No         > 3.1 DATOS DEL/LOS REPRE SENTANTE/S LEGAL/ES         NIE       Apellido         Apellido       Nombre         Teléfono       CSV poderes         Adjunta poder de representación en PDF         No hay elementos en la lista !         + Añadir)       Eliminar         As aparecerá la siguiente pantalla:         presentantes         / Aceptar       Cancelar         //NIE       Primer Apellido       Segundo Apellido         / MIE       Primer Apellido       Segundo Apellido         / So poderes notariales (1)       Adjunta poder de representación en PDF         los poderes notariales con CSV están vigentes desde 5/07/2014, si son de fecha anterior deberá presentarlo como umento adjunto                                                                                                    | lepresentación    | Mancomunad         | a                  |              |              |                       |                        |
| No         Image: State of the state of the state of | ) Sí              |                    |                    |              |              |                       |                        |
| 3.1 DATOS DEL/LOS REPRESENTANTE/S LEGAL/ES         NIF/       Primer       Segundo       Nombre       Teléfono       CSV poderes       Adjunta poder de representación en PDF         No hay elementos en la lista !       +       Añad       Iteliminar       Iteliminar         os aparecerá la siguiente pantalla:                                                                                                    | No                |                    |                    |              |              |                       |                        |
| 3.1 DATOS DEL/LOS REPRESENTANTE/S LEGAL/ES         NIF/       Primer       Segundo       Nombre       Teléfono       CSV poderes       Adjunta poder de representación en PDF         No hay elementos en la lista !       +       Añadi       Image: Eleminar         os aparecerá la siguiente pantalla:       -       -       -       -       -       -       -       -       -       -       -       -       -       -       -       -       -       -       -       -       -       -       -       -       -       -       -       -       -       -       -       -       -       -       -       -       -       -       -       -       -       -       -       -       -       -       -       -       -       -       -       -       -       -       -       -       -       -       -       -       -       -       -       -       -       -       -       -       -       -       -       -       -       -       -       -       -       -       -       -       -       -       -       -       -       -       -       -       -       -       -                                                                                                    |                   |                    |                    |              |              |                       |                        |
| NIF/<br>NIE       Primer<br>Apellido       Segundo<br>Apellido       Nombre<br>Teléfono       CSV poderes<br>notariales (1)       Adjunta poder de<br>representación en PDF         No hay elementos en la lista !<br>Añadri                                                                                                    | ■ 3.1 DATOS       | DEL/LOS REP        | RESENTANTE/S       | S LEGAL/E    | S            |                       |                        |
| Nie       Apeilido       Apeilido       Instants for the problem of the problem of   | NIF/              | Primer             | Segundo            | Nombre       | Teléfono     | CSV poderes           | Adjunta poder de       |
| Ariadr Eliminar  Ariadr Eliminar  as aparecerá la siguiente pantalla:  presentantes  Aceptar X Cancelar  Nombre  Nombre  CSV poderes notariales (1)  Adjunta poder de representación en PDF  los poderes notariales con CSV están vigentes desde 5/07/2014, si son de fecha anterior deberá presentarlo como  umento adjunto                                                                                                    | Nie hav elemen    | Apellido           | Apellido           |              |              | notariales (1)        | representacion en PDF  |
| Aceptar X Cancelar  Aceptar X Cancelar  NIE  Primer Apellido  Segundo Apellido  Nombre  CSV poderes notariales (1)  Adjunta poder de representación en PDF  Ios poderes notariales con CSV están vigentes desde 5/07/2014, si son de fecha anterior deberá presentarlo como  umento adjunto                                                                                                    | No nay elemen     | itos en la lista ! |                    |              |              |                       |                        |
| os aparecerá la siguiente pantalla:                                                                                                    | 🕂 Añadir) 🛱 E     | liminar            |                    |              |              |                       |                        |
| os aparecerá la siguiente pantalla:                                                                                                    |                   |                    |                    |              |              |                       |                        |
| Aceptar X Cancelar<br>ZINIE Primer Apellido Segundo Apellido Nombre<br>Éfono CSV poderes notariales (1) Adjunta poder de representación en PDF<br>los poderes notariales con CSV están vigentes desde 5/07/2014, si son de fecha anterior deberá presentarlo como<br>sumento adjunto                                                                                                    | os aparecer       | á la siguient      | te pantalla:       |              |              |                       |                        |
| Aceptar Cancelar                                                                                                    | enresentantes     |                    |                    |              |              |                       |                        |
| Aceptar X Cancelar           F/NIE         Primer Apellido         Segundo Apellido         Nombre           éfono         CSV poderes notariales (1)         Adjunta poder de representación en PDF           los poderes notariales con CSV están vigentes desde 5/07/2014, si son de fecha anterior deberá presentarlo como numento adjunto         Nombre                                                                                                    | epresentantes     |                    |                    |              |              |                       |                        |
| Aceptal       Cancela         F/NIE       Primer Apellido       Segundo Apellido       Nombre         éfono       CSV poderes notariales (1)       Adjunta poder de representación en PDF         los poderes notariales con CSV están vigentes desde 5/07/2014, si son de fecha anterior deberá presentarlo como cumento adjunto                                                                                                    | A Acaptar Y       | Cancalar           |                    |              |              |                       |                        |
| F/NIE         Primer Apellido         Segundo Apellido         Nombre           éfono         CSV poderes notariales (1)         Adjunta poder de representación en PDF           los poderes notariales con CSV están vigentes desde 5/07/2014, si son de fecha anterior deberá presentarlo como sumento adjunto         Image: Comparison of the second second sec                                                                         | V Aceptai         | Calicelar          |                    |              |              |                       |                        |
| Primer Apellido         Segundo Apellido         Nombre           léfono         CSV poderes notariales (1)         Adjunta poder de representación en PDF           los poderes notariales con CSV están vigentes desde 5/07/2014, si son de fecha anterior deberá presentarlo como cumento adjunto         Image: Comparison of the second second seco                                                                |                   | -                  |                    |              |              |                       |                        |
| léfono CSV poderes notariales (1) Adjunta poder de representación en PDF<br>los poderes notariales con CSV están vigentes desde 5/07/2014, si son de fecha anterior deberá presentarlo como<br>cumento adjunto                                                                                                    | IIF/NIE           | Primer A           | Apellido           |              | Segundo A    | Apellido              | Nombre                 |
| los poderes notariales con CSV están vigentes desde 5/07/2014, si son de fecha anterior deberá presentarlo como<br>cumento adjunto                                                                                                    | eléfono           | C SV poo           | deres notariales   | (1)          | Adjunta      | poder de represen     | ntación en PDF         |
| los poderes notariales con CSV están vigentes desde 5/07/2014, si son de fecha anterior deberá presentarlo como<br>cumento adjunto                                                                                                    |                   |                    |                    |              |              |                       |                        |
|                                                                                                    | ) los poderes not | ariales con CS     | / están vigentes ( | desde 5/07/2 | 2014, si son | i de fecha anterior d | eberá presentarlo como |
|                                                                                                    | scumento aujunto  | ,                  |                    |              |              |                       |                        |
|                                                                                                    |                   |                    |                    |              |              |                       |                        |
|                                                                                                    |                   | -                  |                    |              |              |                       |                        |
|                                                                                                    |                   |                    |                    |              |              |                       |                        |
|                                                                                                    |                   |                    |                    |              |              |                       |                        |
|                                                                                                    |                   |                    |                    |              |              |                       |                        |
|                                                                                                    |                   |                    |                    |              |              |                       |                        |
|                                                                                                    |                   |                    |                    |              |              |                       |                        |
| Déstina 6 de 45                                                                                                    |                   |                    |                    | Dánia        | 6 40 15      |                       |                        |

| Juntaex.es                                                                                                    | Miespacio - Q =                                                                                                    |
|----------------------------------------------------------------------------------------------------|----------------------------------------------------------------------------------------------------|
| 4. Datos de los partícipes<br>o entidad sin personali                                                                                                    | s de la comunidad de bienes, unión temporal de empresa<br>dad jurídica                                                                                                    |
| Se rellenará en el caso de ser                                                                                                    | este tipo de entidades dando al botón "Añadir".                                                                                                    |
| 4. DATOS DE LOS PARTÍCIPES DE LA                                                                                                    | A COMUNIDAD DE BIENES, UNIÓN TEMPORAL DE EMPRESAS O ENTIDAD SIN                                                                                                    |
| ERSONALIDAD JURÍDICA                                                                                                    |                                                                                                    |
| NOMBRE Y APELLIDOS O RAZ                                                                                                    | ZÔN SOCIAL NIF %PART TENO                                                                                                    |
| Añadir 🛱 Eliminar                                                                                                    |                                                                                                    |
| P Anadin III Cumman                                                                                                    |                                                                                                    |
| 5. <u>Número de cuenta en a</u>                                                                                                    | <u>activo en el sistema de alta de terceros por el que solicit</u>                                                                                                    |
| <u>Cobrar la ayuua</u>                                                                                                    |                                                                                                    |
| ▼ 5. NÚMERO DE CUENTA EN ACTIVO                                                                                                    | EN EL SISTEMA                                                                                                    |
| IBAN                                                                                                    | Entidad                                                                                                    |
|                                                                                                    | e cuenta corriente y la entidad bancaria donde se hará el ingres                                                                                                    |
| <ul> <li>de la subvención. Para ello del de la subvención. Para ello del de la Junta de Extremadu dirección electrónica: <u>https://</u></li> <li>6. <u>Datos de la persona tra</u> Rellenaremos los datos del tr estos puntos son N.I.F., Nomb</li> </ul>                                                                                                    | e cuenta corriente y la entidad bancaria donde se hará el ingres<br>berá estar dada de alta de terceros en la sede electrónic<br>ura, en caso contrario se podrá hacer entrando en la siguien<br>www.juntaex.es/w/5145<br>abajadora contratada y del contrato<br>rabajador en los puntos <u>6.1 y 6.2.</u> Los apartados obligatorios e<br>ore, Primer apellido y el teléfono de contacto.                                                                                                    |
| <ul> <li>de la subvención. Para ello del de la subvención. Para ello del de la Junta de Extremadu dirección electrónica: <u>https://</u></li> <li>6. <u>Datos de la persona tra</u><br/>Rellenaremos los datos del tr<br/>estos puntos son N.I.F., Nomb</li> <li>6. DATOS DE LA PERSONA TRABA</li> </ul>                                                                                                    | e cuenta corriente y la entidad bancaria donde se hará el ingres<br>berá estar dada de alta de terceros en la sede electrónic<br>ura, en caso contrario se podrá hacer entrando en la siguien<br>www.juntaex.es/w/5145<br>abajadora contratada y del contrato<br>rabajador en los puntos <u>6.1 y 6.2.</u> Los apartados obligatorios e<br>ore, Primer apellido y el teléfono de contacto.                                                                                                    |
| <ul> <li>de la subvención. Para ello del de la subvención. Para ello del de la Junta de Extremadu dirección electrónica: <u>https://v</u></li> <li>6. Datos de la persona tra:<br/>Rellenaremos los datos del trestos puntos son N.I.F., Nomb</li> <li>6. DATOS DE LA PERSONA TRABA</li> <li>6.1 DATOS IDENTIFICATIVOS</li> </ul>                                                                                                    | e cuenta corriente y la entidad bancaria donde se hará el ingres<br>berá estar dada de alta de terceros en la sede electrónic<br>ura, en caso contrario se podrá hacer entrando en la siguient<br>www.juntaex.es/w/5145<br>abajadora contratada y del contrato<br>rabajador en los puntos <u>6.1 y 6.2.</u> Los apartados obligatorios e<br>ore, Primer apellido y el teléfono de contacto.                                                                                                    |
| <ul> <li>de la subvención. Para ello del de la subvención. Para ello del de la Junta de Extremadu dirección electrónica: <u>https://v</u></li> <li>6. Datos de la persona tra:<br/>Rellenaremos los datos del trestos puntos son N.I.F., Nomb</li> <li>6. DATOS DE LA PERSONA TRABA</li> <li>6.1 DATOS IDENTIFICATIVOS</li> <li>NIF/ Primer apellido</li> </ul>                                                                                                    | e cuenta corriente y la entidad bancaria donde se hará el ingres<br>berá estar dada de alta de terceros en la sede electrónic<br>ura, en caso contrario se podrá hacer entrando en la siguient<br>www.juntaex.es/w/5145<br>abajadora contratada y del contrato<br>rabajador en los puntos <u>6.1 y 6.2.</u> Los apartados obligatorios e<br>ore, Primer apellido y el teléfono de contacto.                                                                                                    |
| <ul> <li>de la subvención. Para ello del de la subvención. Para ello del de la Junta de Extremadu dirección electrónica: <u>https://</u></li> <li>6. Datos de la persona tra Rellenaremos los datos del trestos puntos son N.I.F., Nomb</li> <li>6. DATOS DE LA PERSONA TRABA</li> <li>6.1 DATOS IDENTIFICATIVOS</li> <li>NIF/ Primer apellido</li> <li>NIE</li> <li>Domicilio</li> </ul>                                                                                                    | e cuenta corriente y la entidad bancaria donde se hará el ingres<br>berá estar dada de alta de terceros en la sede electrónic<br>ura, en caso contrario se podrá hacer entrando en la siguient<br>www.juntaex.es/w/5145<br>abajadora contratada y del contrato<br>rabajador en los puntos <u>6.1 y 6.2.</u> Los apartados obligatorios e<br>ore, Primer apellido y el teléfono de contacto.<br>MJADORA CONTRATADA<br>Segundo apellido Nombre                                                                                                    |
| <ul> <li>de la subvención. Para ello del de la subvención. Para ello del de la Junta de Extremadu dirección electrónica: <u>https://</u></li> <li>6. Datos de la persona tra Rellenaremos los datos del trestos puntos son N.I.F., Nomb</li> <li>6. DATOS DE LA PERSONA TRABA</li> <li>6.1 DATOS IDENTIFICATIVOS</li> <li>NIF/ Primer apellido</li> <li>NIE</li> <li>Domicilio</li> <li>País</li> <li>Provincia</li> </ul>                                                                                                    | e cuenta corriente y la entidad bancaria donde se hará el ingres         berá estar dada de alta de terceros en la sede electrónic         ura, en caso contrario se podrá hacer entrando en la siguient         www.juntaex.es/w/5145         abajadora contratada y del contrato         rabajador en los puntos <u>6.1 y 6.2.</u> Los apartados obligatorios e ore, Primer apellido y el teléfono de contacto.         MJADORA CONTRATADA         Segundo apellido       Nombre         Municipio       Cod                                                                                                 |
| <ul> <li>consignarenios en numero de de la subvención. Para ello del de la Junta de Extremadu dirección electrónica: https://</li> <li>6. Datos de la persona tra Rellenaremos los datos del trestos puntos son N.I.F., Nomb</li> <li>6. DATOS DE LA PERSONA TRABA</li> <li>6.1 DATOS IDENTIFICATIVOS</li> <li>NIF/ Primer apellido</li> <li>NIE</li> <li>Domicilio</li> <li>País</li> <li>Provincia</li> <li>Tipo</li> <li>Nombre via pública</li> </ul>                                                                                                    | e cuenta corriente y la entidad bancaria donde se hará el ingres<br>berá estar dada de alta de terceros en la sede electrónic<br>ura, en caso contrario se podrá hacer entrando en la siguient<br>www.juntaex.es/w/5145<br>abajadora contratada y del contrato<br>rabajador en los puntos <u>6.1 y 6.2.</u> Los apartados obligatorios e<br>ore, Primer apellido y el teléfono de contacto.<br>AJADORA CONTRATADA                                                                                                    |
| <ul> <li>de la subvención. Para ello del de la subvención. Para ello del de la Junta de Extremadu dirección electrónica: https://</li> <li>6. Datos de la persona tra:<br/>Rellenaremos los datos del trestos puntos son N.I.F., Nomb</li> <li>6. DATOS DE LA PERSONA TRABA</li> <li>6.1 DATOS IDENTIFICATIVOS</li> <li>NIF/ Primer apellido</li> <li>NIE</li> <li>Domicilio</li> <li>País</li> <li>Provincia</li> <li>Tipo</li> <li>Nombre vía pública</li> </ul>                                                                                                    | e cuenta corriente y la entidad bancaria donde se hará el ingres<br>berá estar dada de alta de terceros en la sede electrónic<br>ura, en caso contrario se podrá hacer entrando en la siguient<br>www.juntaex.es/w/5145<br>abajadora contratada y del contrato<br>rabajador en los puntos <u>6.1 y 6.2.</u> Los apartados obligatorios e<br>ore, Primer apellido y el teléfono de contacto.<br>AJADORA CONTRATADA<br>Segundo apellido Nombre<br>Municipio Cod<br>Tipo Núm Cal.<br>Núm. 0 núm                                                                                                    |
| <ul> <li>consignal entos en numero de la subvención. Para ello del de la Junta de Extremadu dirección electrónica: https://</li> <li>6. Datos de la persona tra Rellenaremos los datos del trestos puntos son N.I.F., Nomb</li> <li>6. DATOS DE LA PERSONA TRABA</li> <li>6. DATOS DE LA PERSONA TRABA</li> <li>6.1 DATOS IDENTIFICATIVOS</li> <li>NIF/ Primer apellido</li> <li>NIE</li> <li>Domicilio</li> <li>País</li> <li>Provincia</li> <li>Tipo</li> <li>Nombre via pública</li> <li>via</li> <li>Portal</li> </ul>                                                                                                    | e cuenta corriente y la entidad bancaria donde se hará el ingres<br>berá estar dada de alta de terceros en la sede electrónic<br>ura, en caso contrario se podrá hacer entrando en la siguient<br>www.juntaex.es/w/5145<br>abajadora contratada y del contrato<br>rabajador en los puntos <u>6.1 y 6.2.</u> Los apartados obligatorios e<br>ore, Primer apellido y el teléfono de contacto.<br>MJADORA CONTRATADA<br>Segundo apellido Nombre<br>                                                                                                    |
| <ul> <li>consignal entos en humero de de la subvención. Para ello del de la Junta de Extremadu dirección electrónica: https://</li> <li>6. Datos de la persona tra Rellenaremos los datos del trestos puntos son N.I.F., Nomb</li> <li>6. DATOS DE LA PERSONA TRABA</li> <li>6.1 DATOS DE LA PERSONA TRABA</li> <li>6.1 DATOS IDENTIFICATIVOS</li> <li>NIF/ Primer apellido</li> <li>NIE</li> <li>Domicilio</li> <li>País</li> <li>Provincia</li> <li>Tipo</li> <li>Nombre vía pública</li> <li>vía</li> <li>Portal</li> <li>Complemento domicilio/Domicilio</li> </ul>                                                                                           | e cuenta corriente y la entidad bancaria donde se hará el ingres<br>berá estar dada de alta de terceros en la sede electrónic<br>ura, en caso contrario se podrá hacer entrando en la siguient<br>www.juntaex.es/w/5145<br>abajadora contratada y del contrato<br>rabajador en los puntos <u>6.1 y 6.2.</u> Los apartados obligatorios e<br>ore, Primer apellido y el teléfono de contacto.<br>NJADORA CONTRATADA<br>Segundo apellido Nombre<br><u>Municipio</u> Cod<br>Esc. Planta Pta.<br>O extraniero                                                                                                    |
| <ul> <li>de la subvención. Para ello del de la subvención. Para ello del de la Junta de Extremadu dirección electrónica: https://</li> <li>6. Datos de la persona tra Rellenaremos los datos del trestos puntos son N.I.F., Nomb</li> <li>6. DATOS DE LA PERSONA TRABA</li> <li>6.1 DATOS IDENTIFICATIVOS</li> <li>NIF/ Primer apellido</li> <li>NIE</li> <li>Domicilio</li> <li>País</li> <li>Provincia</li> <li>Tipo</li> <li>Nombre vía pública</li> <li>Vía</li> <li>Portal</li> <li>Complemento domicilio/Domicilio</li> </ul>                                                                                                    | e cuenta corriente y la entidad bancaria donde se hará el ingres<br>berá estar dada de alta de terceros en la sede electrónic<br>ura, en caso contrario se podrá hacer entrando en la siguient<br>www.juntaex.es/w/5145<br>abajadora contratada y del contrato<br>rabajador en los puntos <u>6.1 y 6.2.</u> Los apartados obligatorios e<br>ore, Primer apellido y el teléfono de contacto.<br>MJADORA CONTRATADA<br>Segundo apellido Nombre<br>Cod<br>Tipo Núm Cal.<br>Núm. 0 núm<br>Esc. Planta Pta.<br>o extranjero                                                                                         |
| <ul> <li>de la subvención. Para ello del de la subvención. Para ello del de la Junta de Extremadu dirección electrónica: https://</li> <li>6. Datos de la persona tra Rellenaremos los datos del trestos puntos son N.I.F., Nomb</li> <li>6. DATOS DE LA PERSONA TRABA</li> <li>6.1 DATOS IDENTIFICATIVOS</li> <li>NIF/ Primer apellido</li> <li>NIE</li> <li>Domicilio</li> <li>País</li> <li>Provincia</li> <li>Tipo</li> <li>Nombre vía pública</li> <li>Vía</li> <li>Portal</li> <li>Complemento domicilio/Domicilio</li> </ul>                                                                                                    | e cuenta corriente y la entidad bancaria donde se hará el ingres   berá estar dada de alta de terceros en la sede electrónic   ura, en caso contrario se podrá hacer entrando en la siguient   www.juntaex.es/w/5145   abajadora contratada y del contrato   rabajador en los puntos <u>6.1 y 6.2.</u> Los apartados obligatorios e   pore, Primer apellido y el teléfono de contacto.     AJADORA CONTRATADA     Municipio   Cod   Tipo   Núm.   0   0   0   0   0   0   0   0   0   0   0   0   0   0   0   0   0   0   0   0                                                                                |
| <ul> <li>Consignal entos en numero de de la subvención. Para ello del de la Junta de Extremadu dirección electrónica: https://</li> <li>6. Datos de la persona tra Rellenaremos los datos del trestos puntos son N.I.F., Nomb</li> <li>6. DATOS DE LA PERSONA TRABA</li> <li>6. DATOS DE LA PERSONA TRABA</li> <li>6.1 DATOS IDENTIFICATIVOS</li> <li>NIF/ Primer apellido</li> <li>NIE</li> <li>Domicilio</li> <li>País</li> <li>Provincia</li> <li>Tipo</li> <li>Nombre via pública</li> <li>Via</li> <li>Bloq</li> <li>Portal</li> <li>Complemento domicilio/Domicilio</li> </ul>                                                                              | e cuenta corriente y la entidad bancaria donde se hará el ingres<br>berá estar dada de alta de terceros en la sede electrónic<br>ura, en caso contrario se podrá hacer entrando en la siguien<br>www.juntaex.es/w/5145<br>abajadora contratada y del contrato<br>rabajador en los puntos <u>6.1 y 6.2.</u> Los apartados obligatorios e<br>ore, Primer apellido y el teléfono de contacto.<br>MADORA CONTRATADA<br><u>Segundo apellido</u><br><u>Municipio</u><br><u>Cod</u><br><u>Tipo</u><br><u>Núm.</u><br><u>Cal.</u><br><u>Núm.</u><br><u>esc.</u><br><u>Planta</u><br><u>Pta.</u><br><u>o extranjero</u> |
| <ul> <li>Consignal enfos en humero de la subvención. Para ello del de la Junta de Extremadu dirección electrónica: https://</li> <li><b>6.</b> Datos de la persona tra Rellenaremos los datos del trestos puntos son N.I.F., Nomb</li> <li><b>6.</b> DATOS DE LA PERSONA TRABA</li> <li><b>6.</b> 1 DATOS IDENTIFICATIVOS</li> <li>NIF/ Primer apellido</li> <li>NIE</li> <li>Domicilio</li> <li>País</li> <li>Provincia</li> <li>Tipo</li> <li>Nombre vía pública</li> <li>Vía</li> <li><b>6.2.</b> DATOS DE CONTACTO</li> <li>Teléfono</li> </ul>                                                                                                    | e cuenta corriente y la entidad bancaria donde se hará el ingres<br>berá estar dada de alta de terceros en la sede electrónic<br>ura, en caso contrario se podrá hacer entrando en la siguient<br>www.juntaex.es/w/5145<br>abajadora contratada y del contrato<br>rabajador en los puntos <u>6.1 y 6.2.</u> Los apartados obligatorios e<br>ore, Primer apellido y el teléfono de contacto.<br>MADORA CONTRATADA<br>Segundo apellido Nombre<br>Municipio Cod<br>Esc. Planta Pta.<br>o extranjero<br>Correo electrónico                                                                                         |
| <ul> <li>Consignal entos en numero de la subvención. Para ello del de la Junta de Extremadu dirección electrónica: https://</li> <li><b>6.</b> Datos de la persona transitiva de statos del transitiva de statos del transitiva de statos puntos son N.I.F., Nomb</li> <li><b>6.</b> DATOS DE LA PERSONA TRABA</li> <li><b>6.</b> DATOS DE LA PERSONA TRABA</li> <li><b>6.</b> 1 DATOS IDENTIFICATIVOS</li> <li>NIF/ Primer apellido</li> <li>NIE</li> <li>Domicilio</li> <li>País</li> <li>Provincia</li> <li>Tipo</li> <li>Nombre vía pública</li> <li>Vía</li> <li>Vía</li> <li>Bloq</li> <li>Portal</li> <li>Complemento domicilio/Domicilio</li> </ul>       | e cuenta corriente y la entidad bancaria donde se hará el ingres<br>berá estar dada de alta de terceros en la sede electrónic<br>ura, en caso contrario se podrá hacer entrando en la siguient<br>www.juntaex.es/w/5145<br>abajadora contratada y del contrato<br>rabajador en los puntos <u>6.1 y 6.2</u> . Los apartados obligatorios e<br>ore, Primer apellido y el teléfono de contacto.<br>MADORA CONTRATADA<br>Segundo apellido Nombre<br>Municipio Cod<br>Esc. Planta Pta.<br>o extranjero<br>Correo electrónico                                                                                        |
| <ul> <li>consignal entos en numero de la subvención. Para ello de la junta de Extremadu dirección electrónica: https://</li> <li>6. Datos de la persona tra Rellenaremos los datos del trestos puntos son N.I.F., Nomb</li> <li>6. DATOS DE LA PERSONA TRABA</li> <li>6. DATOS DE LA PERSONA TRABA</li> <li>6.1 DATOS IDENTIFICATIVOS</li> <li>NIF/ Primer apellido</li> <li>NIE</li> <li>Domicilio</li> <li>País</li> <li>Provincia</li> <li>Tipo</li> <li>Nombre via pública</li> <li>vía</li> <li>Bloq</li> <li>Portal</li> <li>Complemento domicilio/Domicilio</li> <li>Teléfono</li> <li>Móvil</li> </ul>                                                    | e cuenta corriente y la entidad bancaria donde se hará el ingres<br>berá estar dada de alta de terceros en la sede electrónic<br>ura, en caso contrario se podrá hacer entrando en la siguien<br>www.juntaex.es/w/5145<br>abajadora contratada y del contrato<br>rabajador en los puntos 6.1 y 6.2. Los apartados obligatorios e<br>ore, Primer apellido y el teléfono de contacto.<br>MJADORA CONTRATADA<br>Segundo apellido Nombre<br>Municipio Cod<br>Esc. Planta Pta.<br>o extranjero<br>Correo electrónico                                                                                                |
| <ul> <li>consignal enfos el numero de la subvención. Para ello de la junta de Extremadu dirección electrónica: https://</li> <li>6. Datos de la persona tra Rellenaremos los datos del trestos puntos son N.I.F., Nomb</li> <li>6. DATOS DE LA PERSONA TRABA</li> <li>6. DATOS DE LA PERSONA TRABA</li> <li>6.1 DATOS IDENTIFICATIVOS</li> <li>NIF/ Primer apellido</li> <li>NIE</li> <li>Domicilio</li> <li>País</li> <li>Provincia</li> <li>Tipo</li> <li>Nombre vía pública</li> <li>vía</li> <li>Generationa domicilio/Domicilio</li> <li>Formationa domicilio/Domicilio</li> <li>Complemento domicilio/Domicilio</li> <li>Teléfono</li> <li>Móvil</li> </ul> | a cuenta corriente y la entidad bancaria donde se harà el ingres   berá estar dada de alta de terceros en la sede electrónic   ura, en caso contrario se podrá hacer entrando en la siguient   www.juntaex.es/w/5145   abajadora contratada y del contrato   rabajador en los puntos <u>6.1 y 6.2</u> . Los apartados obligatorios e   ore, Primer apellido y el teléfono de contacto.     Municipio   Coda   Tipo   Núm.   esc.   Planta   Pta.   o extranjero     Correo electrónico                                                                                                    |

| lay que | e prestar especial atención a la l                                                         | nora de relle                              | nar el apartado 6.3                          |   |
|---------|--------------------------------------------------------------------------------------------|--------------------------------------------|----------------------------------------------|---|
|         | ▼ 6.3. DATOS DEL CONTRATO                                                                  |                                            |                                              |   |
|         | Datos generales del contrato                                                               |                                            |                                              | - |
|         | Fecha inicio contrato                                                                      | Duración contrato (e                       | n meses o indefinido)                        |   |
|         | Marcar la que proceda                                                                      |                                            |                                              |   |
|         | O Aplica SMI                                                                               |                                            |                                              |   |
|         | Aplica Convenio Colectivo                                                                  |                                            |                                              |   |
|         | Información relacionada con SMI                                                            |                                            |                                              |   |
|         | Importe salario mensual incluida la parte<br>proporcional de 1 paga extra                  | Importe mensual cot<br>cargo del empleador | izaciones seguridad social a<br>del contrato |   |
|         | Información relacionada con Convenio Calestiva                                             |                                            | U                                            |   |
|         | Convenio Colectivo                                                                         |                                            | Código del Convenio                          |   |
|         |                                                                                            |                                            | Colectivo                                    |   |
|         | Desglose importe salario mensual                                                           |                                            |                                              |   |
|         | Salario base                                                                               | Parte proporcional d                       | e 1 paga extra                               |   |
|         | 0,0<br>Importe mensual cotizaciones seguridad social a<br>cargo del empleador del contrato | 0]                                         | 0,00                                         |   |
|         | Complementos y pluses según convenios:                                                     | 2                                          |                                              |   |
|         | Denominación                                                                               |                                            | Importe                                      |   |
|         | No hay elementos en la lista !                                                             |                                            |                                              |   |
|         | 🕂 Añadir 🛱 Eliminar                                                                        |                                            |                                              |   |
|         | Información obligatoria                                                                    |                                            |                                              |   |
|         | CNAE de la actividad de la empresa                                                         |                                            |                                              |   |
|         | Lista CNAE                                                                                 |                                            | Código CNAE                                  |   |

Notas a tener en cuenta:

#### <u>Si aplica SMI</u>:

El importe a rellenar en la casilla de *"Importe Salario mensual incluida la parte proporcional de l paga extra"*, será el establecido anualmente. Para el año 2025 se aprobó la cantidad de 1184 euros de salario + 197,33 euros de una paga extra=1381,33 euros.

El importe a rellenar en la casilla "Importe mensual cotizaciones seguridad social a cargo del empleador del contrato", será el importe de la cotización a la seguridad social a cargo del empleador (no imputar ni bonificaciones, ni reducciones...).

### Si aplica CONVENIO COLECTIVO:

El importe a rellenar en la casilla *"salario base"*, será el establecido en el convenio de aplicación en el que esté incluido la persona trabajadora.

El importe a rellenar en la casilla "parte proporcional de 1 paga extra", será el establecido en el convenio de aplicación en el que esté incluido la persona trabajadora (1/6).

El importe a rellenar en la casilla "Importe mensual cotizaciones seguridad social a cargo del

| otización a la seguridad social a carg<br>ones).<br>indicadores del Fondo Social Eu<br>par el <b>Grupo vulnerable</b> al que pert<br>que no pertenece a ningún grupo), <b>F</b> | go<br>rop<br>end<br><b>log</b>                                                                                                    |
|----------------------------------------------------------------------------------------------------|----------------------------------------------------------------------------------------------------|
| indicadores del Fondo Social Eu<br>ar el <b>Grupo vulnerable</b> al que pert<br>que no pertenece a ningún grupo), <b>F</b>                                                      | rop<br>enc<br>log                                                                                                    |
| indicadores del Fondo Social Eu<br>ar el <b>Grupo vulnerable</b> al que pert<br>que no pertenece a ningún grupo), <b>F</b>                                                      | rop<br>ene<br><b>log</b>                                                                                                    |
| indicadores del Fondo Social Eu<br>par el <b>Grupo vulnerable</b> al que pert<br>a que no pertenece a ningún grupo), <b>F</b>                                                   | rop<br>ene<br><b>log</b>                                                                                                    |
|                                                                                                    |                                                                                                    |
|                                                                                                    |                                                                                                    |
|                                                                                                    |                                                                                                    |
|                                                                                                    |                                                                                                    |
|                                                                                                    |                                                                                                    |
| rginadas, como la población Romaní).                                                                                                    |                                                                                                    |
|                                                                                                    |                                                                                                    |
|                                                                                                    |                                                                                                    |
|                                                                                                    |                                                                                                    |
| ienda.                                                                                                    |                                                                                                    |
|                                                                                                    |                                                                                                    |
|                                                                                                    |                                                                                                    |
| 2). Enseñanza primaria y primer ciclo de                                                                                                    |                                                                                                    |
| ĭanza postsecundaria (CINE 4). Segundo ciclo<br>ado medio y bachillerato). Enseñanza                                                                                            | )                                                                                                    |
| ior: Universidad o FP grado superior.                                                                                                    |                                                                                                    |
|                                                                                                    |                                                                                                    |
|                                                                                                    |                                                                                                    |
| v                                                                                                    |                                                                                                    |
|                                                                                                    | rrginadas, como la población Romaní).<br>rienda.<br>2). Enseñanza primaria y primer ciclo de<br>ñanza postsecundaria (CINE 4). Segundo ciclo<br>ado medio y bachillerato). Enseñanza<br>ior: Universidad o FP grado superior. |

# 7. Declaración responsable sobre el cumplimiento de los requisitos exigidos para obtener la condición de beneficiaria y otras ayudas públicas solicitadas o recibidas por la entidad solicitante

Declararemos haber solicitado/recibido, o no, ayudas y subvenciones. En caso afirmativo deberemos rellenar en el botón de "Añadir"

|                   | Juntaex.e                                 | s                                                                                        |                                   | ) Miespacio -   | Q          | =        |
|-------------------|-------------------------------------------|------------------------------------------------------------------------------------------|-----------------------------------|-----------------|------------|----------|
| Otras             | ayudas                                    |                                                                                          |                                   |                 |            |          |
| O NO<br>Reglan    | haber solicitado o<br>tento (UE) 2023/28  | o recibido ayudas y subvenciones durante c<br>31 y o para las ayudas del Reglamento (UE) | ualquier periodo de<br>1408/2013. | e tres años pa  | ra las ayı | ıdas del |
| O Hat             | per solicitado o re                       | cibido las avudas v subvenciones acogidas                                                | al régimen de míni                | mis que se me   | encionan   | a        |
| continu<br>Reglan | uación durante el j<br>nento (UE) 1408/20 | periodo de tres años para las ayudas del Re<br>113.                                      | glamento (UE) 2023                | 3/2831 y o para | a las ayud | das del  |
|                   |                                           |                                                                                          |                                   |                 |            |          |
|                   | ORGANISMO                                 | TIPO DE AYUDA/COD. EXPEDIENTE                                                            | IMPORTE ES                        | TADO TRAMIT     | FACION (   | 1)       |
| No hay            | elementos en la list                      | a !                                                                                      |                                   |                 |            |          |
| + Añad            | ir 🛱 Eliminar                             |                                                                                          |                                   |                 |            |          |
|                   |                                           |                                                                                          |                                   |                 |            |          |

# 8. <u>Declaración expresa y responsable de la entidad solicitante sobre aceptación de la subvención y las obligaciones impuestas por la normativa</u>

Este apartado no es para rellenar, pero es importante leer las obligaciones que se derivan de aceptar la subvención.

# 9. Comprobación de la Administración

# 9.1 <u>Verificación de datos personales del solicitante y persona física y/o del</u> representante legal del solicitante en caso de persona jurídica

Aquí hablamos de la potestad de verificación de los datos personales del solicitante por parte de la Administración.

## 9.2 <u>Oposición a la consulta de oficio por el Órgano Gestor de datos y</u> documentos (solo rellenar cuando la entidad se oponga a que el Órgano Gestor realice la consulta de oficio)

En el caso de que nos opongamos a que el Órgano Gestor consulte de oficio los datos relacionados en este aparado deberemos señalar dicha oposición, los motivos y adjuntar la documentación en el apartado "Documentación a aportar".

Si no hay oposición se dejará en blanco.

| _ | 💌 9.2 OPO SICIÓN A LA CONSULTA DE OFICIO POR EL ÓRG                                                                                                    |   |  |
|---|----------------------------------------------------------------------------------------------------|---|--|
|   | De acuerdo a lo dispuesto en el artículo 28.2 de la Ley 39/2015, de 1 de octubre, las administraciones públicas podrán recabar o verificar los datos que a continuación se relacionan. Si manifiesta su oposición a que la Dirección General competente en materia de fomento de empleo efectúe dicha comprobación, deberá ejercitar la oposición por tratamiento concreto y en base a motivos derivados de su situación personal, quedando condicionada la tramitación del procedimiento a la aportación, por su parte, de la documentación actualizada que acredita el cumplimiento de los requisitos. |   |  |
|   | La representación legal de la entidad solicitante, que presenta y firma esta solicitud:                                                                                                    |   |  |
|   | Se opone a que el SEXPE solicite y recabe el documento que acredite el poder de representación ante la<br>Administración, por los motivos derivados de mi situación personal.                                                                                                    |   |  |
|   | Motivo oposición                                                                                                    |   |  |
|   |                                                                                                    | ] |  |
|   | Aportando el documento que acredite el poder de representación ante la Administración.                                                                                                    | - |  |
|   | Se opone a que el SEXPE solicite y recabe la comunicación de los contratos del trabajador por el que se solicita subvención, por los motivos derivados de su situación personal.                                                                                                    |   |  |
|   | Motivo oposición                                                                                                    |   |  |
|   |                                                                                                    | ] |  |
|   | Aportando el contrato del trabajador por el que se solicita subvención.                                                                                                    |   |  |
|   | Se opone a que el SEXPE solicite y recabe el alta en el IAE a efectos que desarrolle una actividad económica.                                                                                                    |   |  |
|   | Motivo oposición                                                                                                    |   |  |
|   |                                                                                                    |   |  |
|   | Aportando Certificado tributario. Expedición de certificados IAE.                                                                                                    |   |  |
|   | Se opone a que el SEXPE solicite y recabe el informe relativo a los datos de su vida laboral, tanto para la tramitación de la ayuda como para el control de las obligaciones.                                                                                                    |   |  |
|   | Motivo oposición                                                                                                    |   |  |
|   |                                                                                                    | 1 |  |

## 9.3 <u>Autorización a la consulta de datos y documentación (debe completarse</u> <u>una de las dos casillas) (si no autoriza la consulta, la entidad debe aportar</u> <u>certificado original)</u>

En este apartado autorizamos o no a la Administración para la consulta de estar al corriente con la Hacienda Estatal, Hacienda Autonómica y con la Seguridad Social. En caso de no autorizar la consulta deberemos aportar la documentación en el apartado "Documentación a aportar".

|                                                       | ción AEAT                                                                                                    |
|-------------------------------------------------------|----------------------------------------------------------------------------------------------------|
|                                                       |                                                                                                    |
| <ul> <li>Autor<br/>datos que<br/>encuentra</li> </ul> | iza a que desde el SEXPE se solicite y recabe de la Agencia Estatal de la Administración Tributaria los<br>e acrediten que la solicitante, y, en su caso, los integrantes de entidades sin personalidad jurídica, se<br>a al corriente de sus obligaciones fiscales con la Hacienda del Estado.                                                                                                    |
| NO A<br>los datos<br>se encue<br>por la AE            | utoriza a que desde el SEXPE se solicite y recabe de la Agencia Estatal de la Administración Tributaria<br>que acrediten que la solicitante, y, en su caso, los integrantes de entidades sin personalidad jurídica,<br>ntra al corriente de sus obligaciones fiscales con la Hacienda del Estado. Aporta certificado expedido<br>AT que acredite que está al corriente de sus obligaciones con la Hacienda del Estado. |
| Autoriza                                              | ción TG <b>SS</b>                                                                                                    |
| <ul> <li>Autor<br/>su caso,<br/>con la Se</li> </ul>  | iza a que desde el SEXPE se solicite y recabe los certificados o información de que la solicitante, y, en<br>los integrantes de entidades sin personalidad jurídica, se encuentra al corriente de sus obligaciones<br>guridad Social.                                                                                                    |
| NO A<br>en su cas<br>con la Se                        | utoriza a que desde el SEXPE se solicite y recabe los certificados o información de que la solicitante, y<br>io, los integrantes de entidades sin personalidad jurídica, se encuentra al corriente de sus obligaciones<br>guridad Social. Aportando certificados a emitir por la Tesorería General de la Seguridad Social.                                                                                             |
| Autoriza                                              | ción HCAE                                                                                                    |
| O Autor<br>los integr                                 | iza a que desde el SEXPE se solicite y recabe los datos que acrediten que la solicitante, y, en su caso,<br>rantes de entidades sin personalidad jurídica, no tiene deudas con la Hacienda de la Comunidad<br>a.                                                                                                    |
| Autónom                                               |                                                                                                    |

Página 11 de 15

| <ul> <li>10. Ratificación de los extremos y declaraciones contenidos en la solicitud La representación legal de la entidad, SOLICITA subvención acogida en el Decr 40/2024, de 7 de mayo, por el que se aprueban las bases reguladoras de concesión subvenciones destinadas a la financiación del Programa CRISOL-FORMAS (Crisol-Fo y la primera convocatoria de subvenciones a entidades promotoras (D.O.E. número i de 31 de mayo), asumiendo con plena responsabilidad, las declaraciones formuladas, autorizaciones concedidas por la entidad representada y la veracidad de todos los da consignados en la misma. </li> <li>11. Documentación que no se acompaña por haber sido ya aportada en otro expediente a consignados en la misma.</li> <li>11. Documentación Que NO se acompaña por haber sido ya aportada en otro expediente a daremos al botón "Añadir" y rellenaremos los campos que aparecen.</li> <li>11. DOCUMENTO GUE NO SE ACOMPAÑA POR HABER SIDO YA APORTADA EN OTRO EXPEDIENTE DOCUMENTO FECHA DE PRESENTACION ORGANO GESTOR N* EXPEDIENTE DOCUMENTO FECHA DE PRESENTACION ORGANO GESTOR N* EXPEDIENTE DOCUMENTACION NO APORTADA  Aquí aparecen tres apartados: El primero es "Documentación a aportar obligatoria" en la que tenemos que adjuntar copia del contrato en la que aparecerá el importe de las retribuciones salarial mensuales. El segundo es para las entidades como Comunidades de Bienes, Sociedades Civile Uniones Temporales de Empresas, agrupaciones privadas de personas físicas o jurídic y, en general, entidades sin personalidad jurídica, que tendrán que adjuntar la copia d documento de constitución y posibles modificaciones de la misma, en format electrónico. En el tercer apartado adjuntaremos la documentación requerida por no haber dado consentimiento de consulta por parte de la Administración.</li></ul>                                                                                                    | Juntaex.es                                                                                                    | (M) Mies                                                                                                    | pacio - Q                                                                                              | Ξ                                                   |
|----------------------------------------------------------------------------------------------------|----------------------------------------------------------------------------------------------------|----------------------------------------------------------------------------------------------------|----------------------------------------------------------------------------------------------------|-----------------------------------------------------|
| La representación legal de la entidad, SOLICITA subvención acogida en el Decn<br>40/2024, de 7 de mayo, por el que se aprueban las bases reguladoras de concesión<br>subvenciones destinadas a la financiación del Programa CRISOL-FORMAS (Crisol- Fo<br>y la primera convocatoria de subvenciones a entidades promotoras (D.O.E. número<br>de 31 de mayo), asumiendo con plena responsabilidad, las declaraciones formuladas,<br>autorizaciones concedidas por la entidad representada y la veracidad de todos los da<br>consignados en la misma.<br><b>11. Documentación que no se acompaña por haber sido ya aportada en otro expedientes</b><br>En el caso de que ya hayamos aportado documentación en otro expediente administrat<br>le daremos al botón "Añadir" y rellenaremos los campos que aparecen.<br><b>11. DOCUMENTO FECHA DE PRESENTACION ORGANO GESTOR N' EXPEDIENTE</b><br><b>DOCUMENTO FECHA DE PRESENTACION ORGANO GESTOR N' EXPEDIENTE</b><br><b>DOCUMENTO FECHA DE PRESENTACION ORGANO GESTOR N' EXPEDIENTE</b><br><b>DOCUMENTO NO APORTADA</b><br><b>Medri Telmina</b><br><b>DOCUMENTO NO APORTADA</b><br><b>Aquí</b> aparecen tres apartados:<br>El primero es "Documentación a aportar obligatoria" en la que tenemos que adjuntar<br>copia del contrato en la que aparecerá el importe de las retribuciones salariale<br>mensuales.<br>El segundo es para las entidades como Comunidades de Bienes, Sociedades Civile<br>Uniones Temporales de Empresas, agrupaciones privadas de personas físicas o jurídici<br>y, en general, entidades in personalidad jurídica, que tendrán que adjuntar la copia d<br>documento de constitución y posibles modificaciones de la misma, en format<br>electrónico.<br>En el tercer apartado adjuntaremos la documentación requerida por no haber dado<br>consentimiento de consulta por parte de la Administración.                                                                                                    | 0. Ratificación de los extremos y declarac                                                                                                    | ciones contenidos en la                                                                                                    | solicitud                                                                                              |                                                     |
| <ul> <li>11. Documentación que no se acompaña por haber sido ya aportada en otro expediente<br/>En el caso de que ya hayamos aportado documentación en otro expediente administrat<br/>le daremos al botón "Añadir" y rellenaremos los campos que aparecen.</li> <li>11. DOCUMENTACIÓN QUE NO SE ACOMPAÑA POR HABER SIDO YA APORTADA EN OTRO EXPEDIENTE<br/>DOCUMENTO FECHA DE PRESENTACION ORGANO GESTOR N° EXPEDIENTE<br/>DOCUMENTO FECHA DE PRESENTACION ORGANO GESTOR N° EXPEDIENTE<br/>DOCUMENTO FECHA DE PRESENTACION ORGANO GESTOR N° EXPEDIENTE<br/>DOCUMENTO FECHA DE PRESENTACION ORGANO GESTOR N° EXPEDIENTE<br/>DOCUMENTO FECHA DE PRES ORGANO GESTOR N° EXPEDIENTE<br/>DOCUMENTO FECHA DE PRES ORGANO GESTOR N° EXPEDIENTE<br/>DOCUMENTO EN DA PORTADA<br/>FECHA DE PRES ORGANO GESTOR N° EXPEDIENTE<br/>DOCUMENTO EN DA PORTADA<br/>El primero es "DOCUMENTACIÓN a aportar obligatoria" en la que tenemos que adjuntar<br/>copia del contrato en la que aparecerá el importe de las retribuciones salariale<br/>mensuales.<br/>El segundo es para las entidades como Comunidades de Bienes, Sociedades Civile<br/>Uniones Temporales de Empresas, agrupaciones privadas de personas físicas o jurídica<br/>y en general, entidades sin personalidad jurídica, que tendrán que adjuntar la copia d<br/>documento de constitución y posibles modificaciones de la misma, en format<br/>electrónico.<br/>En el</li></ul> | La representación legal de la entidad, S<br>40/2024, de 7 de mayo, por el que se ap<br>subvenciones destinadas a la financiación o<br>y la primera convocatoria de subvencione<br>de 31 de mayo), asumiendo con plena re<br>autorizaciones concedidas por la entidad<br>consignados en la misma                                                                                                    | OLICITA subvención aco<br>rueban las bases regulado<br>del Programa CRISOL-FO<br>es a entidades promotoras<br>sponsabilidad, las declarac<br>representada y la veracida                                                   | ogida en el D<br>oras de conces<br>RMAS (Crisol-<br>c (D.O.E. núme<br>ciones formula<br>d de todos los | ecre<br>ión<br>- For<br>ro I<br>das,<br>s dat       |
| En el caso de que ya hayamos aportado documentación en otro expediente administrat<br>le daremos al botón "Añadir" y rellenaremos los campos que aparecen.<br>11. DOCUMENTACIÓN QUE NO SE ACOMPAÑA POR HABER SIDO YA APORTADA EN OTRO EXPEDIENTE<br>DOCUMENTO FECHA DE PRESENTACION ORGANO GESTOR N° EXPEDIENTE<br>o hay elementos en la lista l<br>Anadr elementos en la lista l<br>DOCUMENTACIÓN NO APORTADA<br>COCUMENTACIÓN NO APORTADA<br>COCUMENTO FECHA DE PRES ORGANO GESTOR N° EXPEDIENTE<br>DOCUMENTO FECHA DE PRES ORGANO GESTOR N° EXPEDIENTE<br>DOCUMENTO FECHA DE PRES ORGANO GESTOR N° EXPEDIENTE<br>DOCUMENTO FECHA DE PRES ORGANO GESTOR N° EXPEDIENTE<br>DOCUMENTO FECHA DE PRES ORGANO GESTOR N° EXPEDIENTE<br>DOCUMENTO EN ON APORTADA<br>COLUMENTO EN ON APORTADA<br>El primero es "Documentación a aportar obligatoria" en la que tenemos que adjuntar<br>copia del contrato en la que aparecerá el importe de las retribuciones salariale<br>mensuales.<br>El segundo es para las entidades como Comunidades de Bienes, Sociedades Civile<br>Uniones Temporales de Empresas, agrupaciones privadas de personas físicas o jurídica<br>y en general, entidades sin personalidad jurídica, que tendrán que adjuntar la copia d<br>documento de constitución y posibles modificaciones de la misma, en format<br>electrónico.<br>En el tercer apartado adjuntaremos la documentación requerida por no haber dado<br>consentimiento de consulta por parte de la Administración.                                                                                                    | L. Documentación que no se acompaña por l                                                                                                    | haber sido va aportada e                                                                                                    | n otro expedie                                                                                         | ente                                                |
| DOCUMENTO       FECHA DE PRESENTACION       ORGANO GESTOR       N° EXPEDIENTE         a elementos en la lista !       Image: Image: I                                                                                                    | En el caso de que ya hayamos aportado doc<br>le daremos al botón "Añadir" y rellenaremo                                                                                                    | cumentación en otro expe<br>os los campos que aparece                                                                                                    | diente adminis<br>n.                                                                                   | strati                                              |
| <ul> <li>Diccumentos en la lista l</li> <li>Añadi a Elmina</li> <li>Documentación a aportan</li> <li>El primero es "Documentación a aportar obligatoria" en la que tenemos que adjuntar copia del contrato en la que aparecerá el importe de las retribuciones salariale mensuales.</li> <li>El segundo es para las entidades como Comunidades de Bienes, Sociedades Civile Uniones Temporales de Empresas, agrupaciones privadas de personas físicas o jurídica y, en general, entidades sin personalidad jurídica, que tendrán que adjuntar la copia del constitución y posibles modificaciones de la misma, en format electrónico.</li> <li>En el tercer apartado adjuntaremos la documentación requerida por no haber dado consentimiento de consulta por parte de la Administración.</li> </ul>                                                                                                    | DOCUMENTO EECHA DE PRESENTACION                                                                                                    |                                                                                                    |                                                                                                    | F                                                   |
| Address Eliminar         DOCUMENTACION NO APORTADA         Image: Image:                                                                                                    | hav elementos en la lista !                                                                                                    | UNUARO GESTUR                                                                                                    |                                                                                                    | -                                                   |
| DOCUMENTACION NO APORTADA         Image: Image: Im                                                                                                    | Añadir 🖬 Eliminar                                                                                                    |                                                                                                    |                                                                                                    |                                                     |
| DOCUMENTACION NO APORTADA         Image: Image: Im                                                                                                    |                                                                                                    |                                                                                                    |                                                                                                    |                                                     |
| Vector       FECHA DE PRES       ORGANO GESTOR         POCUMENTO       FECHA DE PRES       ORGANO GESTOR         Muí aparecen tres apartados:       El primero es "Documentación a aportar obligatoria" en la que tenemos que adjuntar copia del contrato en la que aparecerá el importe de las retribuciones salariade mensuales.         El segundo es para las entidades como Comunidades de Bienes, Sociedades Civile Uniones Temporales de Empresas, agrupaciones privadas de personas físicas o jurídica y, en general, entidades sin personalidad jurídica, que tendrán que adjuntar la copia d documento de constitución y posibles modificaciones de la misma, en format electrónico.         En el tercer apartado adjuntaremos la documentación requerida por no haber dado consentimiento de consulta por parte de la Administración.                                                                                                    | DOCUMENTACION NO APORTADA                                                                                                    |                                                                                                    |                                                                                                    |                                                     |
| <b>DOCUMENTO</b> FECHA DE PRES       ORGANO GESTOR       N° EX <b>DADA</b> Aquí aparecen tres apartados:       El primero es "Documentación a aportar obligatoria" en la que tenemos que adjuntar copia del contrato en la que aparecerá el importe de las retribuciones salariale mensuales.         El segundo es para las entidades como Comunidades de Bienes, Sociedades Civile Uniones Temporales de Empresas, agrupaciones privadas de personas físicas o jurídica y, en general, entidades sin personalidad jurídica, que tendrán que adjuntar la copia d documento de constitución y posibles modificaciones de la misma, en format electrónico.         En el tercer apartado adjuntaremos la documentación requerida por no haber dado consentimiento de consulta por parte de la Administración.                                                                                                    | 🗸 Aceptar 🗙 Cancelar                                                                                                    |                                                                                                    |                                                                                                    |                                                     |
| <ul> <li>Documentación a aportar</li> <li>Aquí aparecen tres apartados:</li> <li>El primero es "Documentación a aportar obligatoria" en la que tenemos que adjuntar copia del contrato en la que aparecerá el importe de las retribuciones salariale mensuales.</li> <li>El segundo es para las entidades como Comunidades de Bienes, Sociedades Civile Uniones Temporales de Empresas, agrupaciones privadas de personas físicas o jurídica y, en general, entidades sin personalidad jurídica, que tendrán que adjuntar la copia de documento de constitución y posibles modificaciones de la misma, en format electrónico.</li> <li>En el tercer apartado adjuntaremos la documentación requerida por no haber dado consentimiento de consulta por parte de la Administración.</li> </ul>                                                                                                    |                                                                                                    |                                                                                                    |                                                                                                    |                                                     |
| El segundo es para las entidades como Comunidades de Bienes, Sociedades Civile<br>Uniones Temporales de Empresas, agrupaciones privadas de personas físicas o jurídica<br>y, en general, entidades sin personalidad jurídica, que tendrán que adjuntar la copia d<br>documento de constitución y posibles modificaciones de la misma, en format<br>electrónico.<br>En el tercer apartado adjuntaremos la documentación requerida por no haber dado<br>consentimiento de consulta por parte de la Administración.                                                                                                    | DOCUMENTO FECHA DE P                                                                                                    | PRES ORGANO GESTOR                                                                                                    | N° EX                                                                                                  |                                                     |
| En el tercer apartado adjuntaremos la documentación requerida por no haber dado consentimiento de consulta por parte de la Administración.                                                                                                    | DOCUMENTO<br>FECHA DE F<br>Documentación a aportar<br>Aquí aparecen tres apartados:<br>El primero es "Documentación a aportar o<br>copia del contrato en la que aparecerá<br>mensuales.                                                                                                    | pres<br>pres<br>pobligatoria" en la que tene<br>á el importe de las retr                                                                                                    | mos que adjun<br>ibuciones sala                                                                        | ntar l<br>riale                                     |
|                                                                                                    | Documentación a aportar         Aquí aparecen tres apartados:         El primero es "Documentación a aportar o copia del contrato en la que aparecerá mensuales.         El segundo es para las entidades como Uniones Temporales de Empresas, agrupado y, en general, entidades sin personalidad ju documento de constitución y posibles electrónico.                                                                                                    | Debligatoria" en la que tene<br>á el importe de las retr<br>Comunidades de Bienes,<br>ciones privadas de person<br>urídica, que tendrán que a<br>modificaciones de la r                                                   | mos que adjun<br>ibuciones sala<br>Sociedades C<br>as físicas o jur<br>djuntar la cop<br>nisma, en for | itar l<br>riale<br>ídica<br>ia de<br>mat            |
|                                                                                                    | <b>DOCUMENTO</b> FECHA DE F <b>DOCUMENTACIÓN A APORTAR</b> Aquí aparecen tres apartados:         El primero es "Documentación a aportar o copia del contrato en la que aparecerá mensuales.         El segundo es para las entidades como Uniones Temporales de Empresas, agrupado y, en general, entidades sin personalidad ju documento de constitución y posibles electrónico.         En el tercer apartado adjuntaremos la doc consentimiento de consulta por parte de la sectore de la sectore de la s                                                       | Debligatoria" en la que tene<br>á el importe de las retr<br>Comunidades de Bienes,<br>ciones privadas de person<br>urídica, que tendrán que a<br>modificaciones de la r<br>cumentación requerida po<br>la Administración. | mos que adjun<br>ibuciones sala<br>Sociedades C<br>as físicas o jur<br>djuntar la cop<br>nisma, en for | itar  <br>riale<br>ia de<br>mat                     |
|                                                                                                    | Documentación a aportar           Aquí aparecen tres apartados:           El primero es "Documentación a aportar o copia del contrato en la que aparecerá mensuales.           El segundo es para las entidades como Uniones Temporales de Empresas, agrupad y, en general, entidades sin personalidad ju documento de constitución y posibles electrónico.           En el tercer apartado adjuntaremos la doc consentimiento de consulta por parte de la consentimiento de consulta por parte de la consentimiento de consentimiento de consente de la consente de la consentimiento de consente de la consente | Debligatoria" en la que tene<br>á el importe de las retr<br>Comunidades de Bienes,<br>ciones privadas de person<br>urídica, que tendrán que a<br>modificaciones de la r<br>cumentación requerida po<br>la Administración. | mos que adjun<br>ibuciones sala<br>Sociedades C<br>as físicas o jur<br>djuntar la cop<br>nisma, en for | itar l<br>riale<br>ivile:<br>ídica<br>ia de<br>mate |

Juntaex.es

Miespacio ~

Q

Documentación a aportar obligatoria

| Acción   | Descripción                                                                                            | Estado      |
|----------|----------------------------------------------------------------------------------------------------|-------------|
| Adjuntar | Copia del contrato, en el que *<br>aparezca el importe de las<br>retribuciones salariales<br>mensuales | (pendiente) |

Documentación a aportar Comunidades de Bienes, Sociedades Civiles, Uniones Temporales de Empresas, agrupaciones privadas de personas físicas o jurídicas y, en general, entidades sin personalidad jurídica

| Acción   | Descripción                                                                                                | Estado      |
|----------|----------------------------------------------------------------------------------------------------|-------------|
| Adjuntar | Copia del documento de<br>constitución y posibles<br>modificaciones de la misma, en<br>formato electrónico | (pendiente) |

Documentación a aportar

| Acción   | Descripción                                                                                                    | Estado      |
|----------|----------------------------------------------------------------------------------------------------|-------------|
| Adjuntar | Acreditación de la<br>representación legal de la<br>entidad solicitante                                                                      | (pendiente) |
| Adjuntar | Comunicación del contrato de<br>la persona trabajadora por la<br>que se solicita subvención                                                  | (pendiente) |
| Adjuntar | Certificado tributario/Expedición<br>de certificados IAE                                                                                     | (pendiente) |
| Adjuntar | Informe original, expedido por<br>la Tesorería General de la<br>Seguridad Social, relativo a la<br>vida laboral de la persona<br>trabajadora | (pendiente) |
| Adjuntar | Certificado expedido por la<br>AEAT que acredite que está al<br>corriente de sus obligaciones<br>con la Hacienda del Estado                  | (pendiente) |
| Adjuntar | Certificados a emitir por la<br>Tesorería General de la<br>Seguridad Social se encuentra<br>al corriente de sus obligaciones                 | (pendiente) |
| Adjuntar | Certificado de estar al corriente<br>de sus obligaciones tributarias<br>frente a la Hacienda<br>Autonómica                                   | (pendiente) |

Una vez rellenos todos los campos y adjuntados los documentos obligatorios daremos al botón de "Presto autorización y consentimiento informado al tratamiento de mis datos para la finalidad indicada (ver información sobre protección de datos)" y posteriormente al botón de continuar.

<< Volver

Continuar >>

Presto autorización y consentimiento informado al tratamiento de mis datos para la finalidad indicada.(ver información sobre protección de datos)

|  | J | u | n | ta | e | x. | e | s |
|--|---|---|---|----|---|----|---|---|
|--|---|---|---|----|---|----|---|---|

| (MI) | Miespacio | ~ |
|------|-----------|---|
|------|-----------|---|

Q

=

Si no hemos rellenado algún campo obligatorio nos saldrá un mensaje advirtiendo de esto y de los puntos donde falta la información. Si está todo correcto nos llevará a otra pantalla con el documento que vamos a firmar. Revisamos que todos los datos estén correctos y seguidamente le damos al botón: Firmar y enviar>>

La solicitud pasará por la plataforma <u>Autofirma</u> y una vez firmada nos aparecerá el registro de la solicitud de subvención.

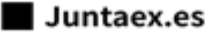

#### Ξ

#### ANEXO I. IDENTIFICACIÓN ELECTRÓNICA

Las solicitantes podrán identificarse electrónicamente a través de cualquiera de los sistemas previstos en el artículo 9.2 de la Ley 39/2015, de 1 de octubre, del Procedimiento Administrativo Común de las Administraciones Públicas y en el artículo 34 del Decreto 225/2014, de 14 de octubre, de régimen jurídico de administración electrónica de la Comunidad Autónoma de Extremadura, relativo a los sistemas a través de los cuales podrán las entidades solicitantes identificarse y autenticarse electrónicamente en la Sede electrónica asociada según lo previsto por la Resolución de 16 de noviembre de 2023, del Consejero, por la que se crea la sede electrónica asociada a la sede electrónica corporativa de la Junta de Extremadura.

Los sistemas de firmas admitidos a través de medios electrónicos son los establecidos en el artículo 10.2 de la citada Ley 39/2015, de 1 de octubre y en el artículo 35 del Decreto 225/2014, de 14 de octubre, de régimen jurídico de administración electrónica de la Comunidad Autónoma de Extremadura, relativo a los sistemas de firma electrónica a través de los cuales las entidades solicitantes pueden actuar en la Sede electrónica asociada según lo previsto por la Resolución de 16 de noviembre de 2023, del Consejero, por la que se crea la sede electrónica asociada a la sede electrónica corporativa de la Junta de Extremadura.

La acreditación de su identidad se entenderá con el propio acto de la firma utilizando cualquiera de los sistemas de firmas mencionados en el apartado anterior.

La persona representante de la entidad solicitante deberá disponer de certificado digital o DNI electrónico que permita garantizar su identidad y realizar la firma electrónica para la cumplimentación y tramitación de la ayuda. El uso de certificado digital o DNI electrónico deben estar correctamente configurados y validados para su uso en sede electrónica. Si no disponen de ellos pueden obtenerlo en la dirección electrónica <u>http://www.cert.fnmt.es/,</u>o con el DNI electrónico y la dirección electrónica donde puede obtenerlo: <u>https://www.dnielectronico.es/PortalDNIe/PRFI\_Cons02.action?pag=REF\_00 9</u>